## ワード:アウトラインの修復(2022/10/28)

ワードのアウトライン機能で見出し番号が設定してある箇所が破損している 場合(例:2-1にしたいのに6-3とか表示される)の修復手順です。

手修正すると、目次の更新等に影響するので不可です。

- ① 破損していないファイルから見出し1及び見出し2の書式をコピー&ペースト
- ② 破損ファイルの修復したい見出し内をクリック(例 2-1)
- ③ グレイに網掛けされたのを確認
- ④ 「ホーム」タブ→「段落」内の「アウトライン」ボタンの▼をクリック
- ⑤ 「新しいアカウントの定義」をクリック
- ⑥ 「変更するレベルをクリックしてください」で「1」をクリック(見出しレベル1の意味なので「第〇章」と表示されたままで問題ない)
- ⑦ 上下移動で番号を「2」に修正(第2章の意味)
- ⑧ 「変更するレベルをクリックしてください」で「2」をクリック
  (見出しレベル2の意味)
- ⑨ 同様に、上下移動で「1」に修正
- ① 目次全体を選択後、日本語入力をオフにして[F9]で目次を更新
  その際、正しい見出し番号が表示されればOK!
  表示されていない箇所は、再度、上の修正を行う。
- ① 最終的に目次の見出し番号が正しければ修復できたと見て良い。